# Instalación de Debian 9

# Instalación desde red

Usaré la imagen de Debian 9 para instalar desde internet: https://www.debian.org/CD/netinst/

### 1. Arranque

- 1. Previamente enchufo a un conector USB del equipo mis altavoces USB.
- Desde mi ordenador tengo que al encenderlo pulsar F12 para ver las opciones de arranque → En la lista mostrada aparece mi USB en varias entradas: SanDisk, UEFI: Sandisk y UEFI: Sandisk, Partition 1. Escogo la primera, que supongo será la opción Legacy.
- 3. En el menú siguiente escojo Install.

### 2. Región

- 1. Lenguaje Spanish, país España, teclado Español.
- 3. **Red** 
  - 1. Carga componentes adicionales...
  - 2. Aparece lista de adaptadores de red: Selecciono el que está conectado a la red  $\rightarrow$  Intro. Si no hubiera aparecido no podría seguir con la instalación  $\rightarrow$  Problemas de red
  - 3. Obtiene una dirección de IP automática por DHCP.

### 4. Host y usuario

- 1. Nombre de la máquina: debian64b por ejemplo.
- 2. Nombre del dominio: ninguno.
- 3. Clave del superusuario (Dos veces).
- 4. Nombre completo y nombre de cuenta para el usuario. Contraseña para ese usuario (Dos veces).

#### 5. **Hora**

1. Zona horaria: Península.

#### 6. Particionado

- 1. Particionado: Guiado utilizar todo el disco → Escojo mi disco duro de la lista.
- 2. Esquema de particionado: Todos los ficheros en una partición (recomendado para novatos).
- 3. Finalizar el particionado y escribir los cambios en el disco $\rightarrow$ Si.
- 4. Crea la partición y el sistema de ficheros ext4...

#### 7. Repositorios

- 1. Instalando el sistema base...
- 2. País de la réplica de Debian: España → Réplica de Debian: debian.uvigo.es.
- 3. Proxy: ninguno.
- 4. Configurando apt: Analizando la réplica y descargando ficheros...

#### 8. Paquetes

- 1. Seleccionar e instalar programas: Preparando y configurando diferentes módulos...
- 2. ¿Desea participar en la encuesta sobre el uso de los paquetes?  $\rightarrow$  No.
- 3. Selección de programas: Entorno de escritorio Debian, ... LXDE y Utilidades estándar del sistema.
- 4. Descargando e instalando ficheros...

#### 9. Arranque

- 1. ¿Desea instalar el cargador de arranque GRUB en el registro principal de arranque?  $\rightarrow$  S1.
- 2. Dispositivo donde instalar el cargador de arranque: Selecciono el disco duro, /dev/sda en mi caso.
- 3. Finalizando la instalación...
- 4. Aviso de retirar el USB de instalación  $\rightarrow$  Continuar  $\rightarrow$  Reinicia el sistema.
- 10. Inicio de sesión
  - 1. Inicio sesión  $\rightarrow$  No guardar historial.

# Instalación desde dvd

- 1. Preparo un USB con la imagen ISO → Creación de un USB para la instalación de Linux
- 2. Los pasos de instalación son semejantes al de la instalación desde red.

## **Comprobaciones primeras**

- 1. Compruebo la tarjeta de sonido.
  - 1. Me pongo a reproducir un vídeo y no se oye en los altavoces USB.
  - 2. Mientras se reproduce hago Click dcho sobre icono de altavoz  $\rightarrow$  Launch Mixer  $\rightarrow$  Reproducción
  - Aparece el reproductor de vídeo y a su lado la salida de audio predeterminada, que resulta ser la salida de la tarjeta de sonido integrada en la placa base. Clico en ella y selecciono otra tarjeta de sonido que aparece y resulta ser la de los altavoces USB.
  - 4. Solucionado
- 2. Corrijo el adaptador de red  $\rightarrow$  Problemas de red

From: https://euloxio.myds.me/dokuwiki/ - **Euloxio wiki** 

Permanent link: https://euloxio.myds.me/dokuwiki/doku.php/doc:tec:sis:gnu:install\_deb9:inicio

Last update: 2021/12/25 03:00

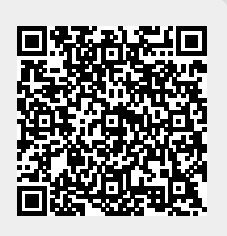